## **Table of Contents**

<u>Üdözözöl a Jupyter Notebook rendszer.</u>
 <u>1.0.0.1 A játék a kutatás legjobb módja.</u>
 <u>2 Markdown cellák</u>
 <u>2.1 Szövegszerkesztés</u>
 <u>2.1.1 Címsorok</u>
 <u>2.1.2 Szöveg formátuma</u>
 <u>2.1.3 Listák</u>
 <u>2.1.4 Táblázatok</u>
 <u>2.1.5 Képek, Linkek</u>
 <u>2.2 Képletek írása</u>

# Jupyter keretrendszer

# Rövid leírás a használatáról

# Üdözözöl a Jupyter Notebook rendszer.

A tudomány fejlődésének jelenlegi iránya, hogy a tudást, az egyéni munkát a "egy nagy közös felhőbe" építse, így az mindenki számára elérhetővé, és használhatóvá válik. Ezért döntöttek az oktatók úgy, hogy ti is megismerkedjetek a rendszerrel. Mivel ez egy nagyon új dolog, így lehetnek kisebb hibák a rendszerben, ezért előre is elnézést kérünk. Ha bármilyen hibát is észleltek, először a gyakorlatvezetőnek jelezzétek, és ha ez nem lehetséges, keressétek fel Stéger Józsefet.

Mi oktatók, kutatók hisszük, hogy a Jupyter Notebook egy remek rendszer a fent említett szemlélet kibontakoztatására. Ez egy interaktív környezet tudományos programok írására, futtatására és dokumentációk készítésére. Bővebb információt a <u>http://jupyter.org/ (http://jupyter.org/)</u> weboldalon találtok.

A Jupyter Notebook egy olyan webes alkalmazás, amely lehetőséget biztosít számotokra, hogy a dokumentumokban levő programkódokat, képleteket, algoritmusokat, adatokat, képeket és magyarázatokat megosszátok egymással, oktatóitokkal illetve kollégáitokkal. Ezzel hatékonnyá téve az a közös munkát, az együttműködést.

#### Sok sikert kívánunk a további munkához!

\*A játék a kutatás legjobb módja.\* \*Albert Einstein\*

# Markdown cellák

A <u>Markdown (https://en.wikipedia.org/wiki/Markdown)</u> egy webes "könnyen" írható, "könnyen" olvasható formátum, mely tipikusan böngészőben megjelenített szövegek, dokumentumok gyors szerkesztését teszi lehetővé. Az órák során használt jupyter (http://jupyter.org/) keretrendszer Markdown formátumú celláiba legtöbbször az adott programozási feladattal kapcsolatos feladatok leírása kerül. Ezen kívül ha a feladat szövege megköveteli, hogy szavakban fejezzük ki a program megírása során szerzett tapasztalatainkat, akkor ezeket a gondolatokat is Markdown cellákba kell leírni! Az alábbiakban tekintsük át a Markdown formátum alapjait.

#### Szövegszerkesztés

Ez a szövegszerkesztés nagyban hajaz a Latex szerkésre. Sok-mindent hasonlóan meg lehet csinálni. Illetve a rendszert támogatja, a html parancsokkal történő szövegszerkesztést. Az eddigi órákon vetített diasorok (Gnuplot, Latex) is ezen rendszerben készültek. Néhány notebookban van 1-1 html formázás, de többségében az alapértelmezett, és itt tárgyalt markdown stílust lehet felfedezni.

(Megj.: HTML írással több speci is foglalkozik. De akár 2-3 délután alatt megtanulható alapszinten a szintaxisa.)

#### Címsorok

Egy teljes notebook vagy egy szövegrész címeit Markdownban a #-jellel jelöljük. Egy # jelölheti például a teljes notebook címét, két # egy fejezet címét. Egyre több # pedig a dokumentum tagolásának egyre mélyebb szerkezeti egységeit.

#### Szöveg formátuma

Markdownban lehetőség van egyes szavak vagy szövegrészletek kiemelésére. Ha egy szövegrészt egy \*-al veszünk körbe. akkor *dőlt* lesz, ha két \*-t használunk akkor **vastagon** szedetté válnak a betűk. Ha egy szövegrészt két ~~ jel közé veszünk, akkor az a rész <del>áthúzásra kerül</del>.

#### Listák

Markdown cellákban ha - jellel kezdünk sorokat, akkor azt a Markdown értelmező listába fogja rendezni:

- ez elment vadászni
- ez meglőtte
- ez haza vitte

Ha számokkal kezdjük a sorokat, akkor számozott listát kapunk

- 1. megérett a meggy
- 2. csipkebokor vessző
- 3. te leszel a párom

#### Táblázatok

Markdown-ban | és - karakterek segítségével meghatározott módon körbehatárolt szövegrészlet segítségével írhatunk táblázatokat.

Segítség: <u>http://www.tablesgenerator.com/markdown\_tables</u> (<u>http://www.tablesgenerator.com/markdown\_tables</u>) Például így:

| Név   | Osztályzat |
|-------|------------|
| Pisti | 4          |
| Géza  | 3          |
| Gizi  | 5          |

#### Képek, Linkek

Markdown-ban így link neve (http://www.hasznos-link.hu) hivatkozhatunk egy linkre.

Ha az interneten vagy a dokumentum saját könyvtárstruktúrájában lévő képet akarunk Markdown cellában megjeleníteni, azt pedig így tehetjük meg:

#### markdown

![macska](http://a.deviantart.net/avatars/n/y/nyancat.gif?6)

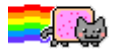

vagy html formátumot használva:

<img src="http://a.deviantart.net/avatars/n/y/nyancat.gif?6"></img>

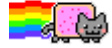

### Képletek írása

Ha "Markdown" formázással \$ -jelek közzé teszünk szöveget akkor szép matematikai képleteket tudunk írni, például ilyeneket hogy  $\sin(\alpha + \beta) = \sin(\alpha) \cos(\beta) + \cos(\alpha) \sin(\beta)$ . Ha egy képeltet nagyon ki akarunk emelni a szövegből akkor tegyük két \$ jel közzé!  $E = mc^2$ 

Ha "Markdown" formázással \$ \$ -jelek közzé teszünk szöveget akkor szép matematikai képleteket tudunk írni, például ilyeneket hogy  $\sin(\alpha + \beta) = \sin(\alpha) \cos(\beta) + \cos(\alpha) \sin(\beta)$ . Ha egy képleletet nagyon ki akarunk emelni a szövegből akkor tegyük két \$ jel közzé!

$$E = mc^2$$

- 1. Amint a fenti példában is láttuk görög betűket egy \-el kezdünk és angolul nevezzük őket meg. Például  $\alpha, \beta, \gamma, \delta$ .
- 2. Az ismertebb matematikai függvényeket is lehet \-el kezdeni de nem muszáj. Figyeljük meg a különbséget sin(x) és sin(x).
- 3. Így írhatunk alsó és felső indexeket  $a_i,\,c^2$  .
- 4. Így pedig törteket  $\frac{1}{2}$ .
- 5. Egy összegzés  $e^x = \sum_n \frac{x^n}{n!}$ . Itt a \mathrm{} kifejezés segítségével az e karakter dőlt jellegét tudtuk megszüntetni.
- 6. Figyeljük meg a különbséget az ha kettő \$\$-t használunk

$$\mathrm{e}^x = \sum_n rac{x^n}{n!}$$

7. Integrálni, deriválni és parciálisan deriválni pedig így tudnunk

$$\int e^{x} dx = e^{x} + C$$
$$\frac{de^{x}}{dx} = e^{x}$$
$$\frac{\partial e^{x}}{\partial x} = \partial_{x}e^{x} = e^{x}$$

8. Itt egy pár példa vastag betűs vektorokra

$$\mathbf{a}\cdot\mathbf{b}=\sum_{i=1}^{3}a_{i}b_{i}$$

9. ltt pedig egy példa felülvonásra

$$\overline{x} = rac{1}{N}\sum_{i=1}^N x_i 
onumber x_i$$

10. Gyökjelet pedig így lehet írni  $\gamma = \sqrt{1-v^2/c}$ 

Végül pedig egy mindenkit izgató kérdés:

$$rac{1}{2}x+b_u\cdot x=?$$